## Updated 31/10/2022

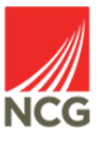

## Delete a holiday that a colleague has booked?

How do I...

| You can find this information in iTrent P<br>Manager by clicking on People from<br>main screen:                                                     | eople<br>m the                                                               | Q Find iTrent pages People  | ↑<br>>    |  |  |
|----------------------------------------------------------------------------------------------------|------------------------------------------------------------------------------|-----------------------------|-----------|--|--|
| NCG                                                                                                    |                                                                              | Workflow                    | >         |  |  |
| • Deeple                                                                                                    |                                                                              | Management information      | >         |  |  |
| Surname v Q +                                                                                                    |                                                                              | <b>ሐ</b> Organisation chart | >         |  |  |
| Results 4 People<br>Select all Save this group                                                                                                    | Select a colleagu                                                            | ue from the left hand n     | nenu.     |  |  |
| Ms Test User 10       Miss Test User 3                                                                                                    | Select Absence from the Links menu, then select View Holiday Absence details |                             |           |  |  |
| <ul> <li>Mr Test User 6</li> <li>Miss Test User7</li> </ul>                                                                                         |                                                                              |                             |           |  |  |
|                                                                                                    | LINKS                                                                        |                             |           |  |  |
| ✓ Absence > Employment >                                                                                                    | Personal information                                                         | > Profile > Payroll         | > Reviews |  |  |
| > UDF Details                                                                                                    |                                                                              |                             |           |  |  |
| Absence calendar       Absence details       Absence history       Additional paternity absence details       Adoption absence details              |                                                                              |                             |           |  |  |
| Authorisation details       Certification details       Company/Bank holiday/NWP details       Correspondence details       Holiday absence details |                                                                              |                             |           |  |  |
| Holiday entitlement adjustment       Holiday entitlement summary       Maternity absence details       New Holiday Absence                          |                                                                              |                             |           |  |  |

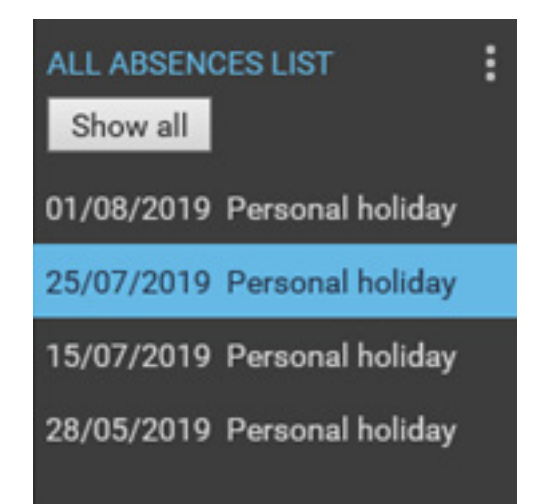

This will load all absences for that colleague in the bottom of the left hand menu. Click on the holiday that you want to delete.

| Holiday period     |                     |                    |   |         |
|--------------------|---------------------|--------------------|---|---------|
|                    | Holiday period*     | More than one day  | ~ |         |
| Holiday start      |                     |                    |   |         |
|                    | Holiday start date* | 25/07/2019         |   | <b></b> |
|                    | Holiday start type  | Full day           | ~ |         |
| Holiday end        |                     |                    |   |         |
|                    | Holiday end date*   | 31/07/2019         |   |         |
|                    | Holiday end type    | Full day           | ~ |         |
| Absence            |                     |                    |   |         |
|                    | Absence type*       | Personal holiday   | ~ |         |
|                    | Authorisation       | Authorised         | _ |         |
|                    | Position            | Lecturer (Current) |   |         |
| + Holiday balances |                     |                    |   |         |
|                    | SAVE                |                    |   | DELETE  |
|                    |                     |                    |   |         |

You will be presented with the Absence details screen. There will be the option to delete this holiday at the bottom of the screen.